Browse Classes and Language of Instruction Banner 9 Self-Service Registration Manual

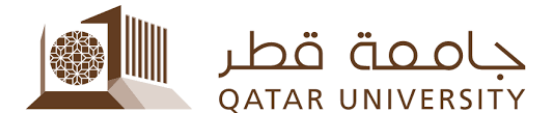

## 1. Browse Classes

1) Click on "Browse Classes" in the Banner 9 Registration page.

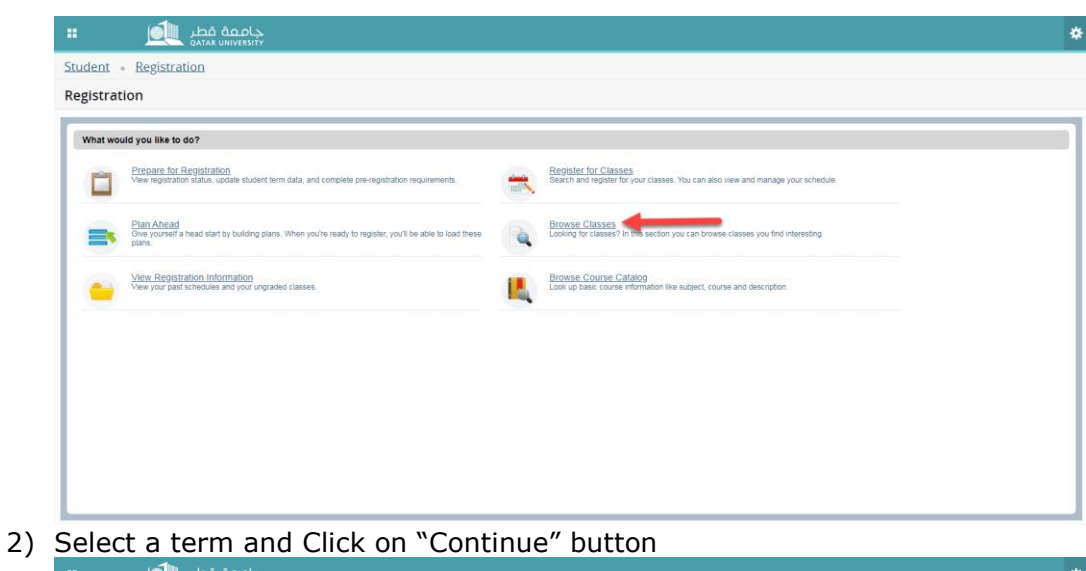

| چامعة قطر 🏨 ።                          | * |
|----------------------------------------|---|
| Student • Registration • Select a Term |   |
| Select a Term                          |   |
| Fai 2020 *<br>Contrue                  |   |
|                                        |   |
|                                        |   |
|                                        |   |
|                                        |   |
|                                        |   |
|                                        |   |

© 2013-2018 Ellucian Company L.P. and its affiliates. All rights reserved.

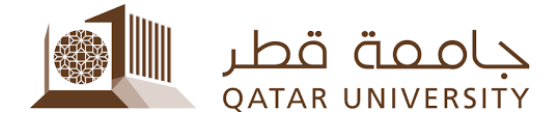

3) Select a subject in the subject field and this field is a mandatory field in the search criteria.

| : <u>i</u>                                              | جامعة قطر<br>אוואניאווא אוואני                                             | * |  |  |  |  |  |  |  |  |
|---------------------------------------------------------|----------------------------------------------------------------------------|---|--|--|--|--|--|--|--|--|
| Student - Registration - Select a Term - Browse Classes |                                                                            |   |  |  |  |  |  |  |  |  |
| Browse Classes                                          |                                                                            |   |  |  |  |  |  |  |  |  |
| Enter Your Search Criteria<br>Term: Fall 2020           |                                                                            | 1 |  |  |  |  |  |  |  |  |
| Subject                                                 | A                                                                          |   |  |  |  |  |  |  |  |  |
| Course Number                                           | Accounting                                                                 |   |  |  |  |  |  |  |  |  |
| Keyword                                                 | Arabic Language                                                            |   |  |  |  |  |  |  |  |  |
|                                                         | Architecture                                                               |   |  |  |  |  |  |  |  |  |
|                                                         | Biomedical Sciences                                                        |   |  |  |  |  |  |  |  |  |
|                                                         | Chemical Engineering                                                       |   |  |  |  |  |  |  |  |  |
|                                                         |                                                                            |   |  |  |  |  |  |  |  |  |
|                                                         |                                                                            |   |  |  |  |  |  |  |  |  |
|                                                         |                                                                            |   |  |  |  |  |  |  |  |  |
|                                                         |                                                                            |   |  |  |  |  |  |  |  |  |
|                                                         |                                                                            |   |  |  |  |  |  |  |  |  |
|                                                         |                                                                            |   |  |  |  |  |  |  |  |  |
|                                                         |                                                                            |   |  |  |  |  |  |  |  |  |
|                                                         |                                                                            |   |  |  |  |  |  |  |  |  |
|                                                         | © 2013-2018 Ellucian Company L.P. and its affiliates. All rights reserved. |   |  |  |  |  |  |  |  |  |
|                                                         |                                                                            |   |  |  |  |  |  |  |  |  |

4) You can have more than a subject to search for classes as shown below.

| <u>Student</u> • <u>Registration</u> • <u>Select a Term</u> • Browse Classes |  |
|------------------------------------------------------------------------------|--|
| Browse Classes                                                               |  |
| Tener Your Search Criteria<br>Tener Fai 2020                                 |  |
| Subject X Accounting                                                         |  |
| Course Number Arabic Language                                                |  |
| Keyword Architecture                                                         |  |
| Biology                                                                      |  |
| Biomedical Sciences                                                          |  |
| Chemical Engineering                                                         |  |

5) You can search by other criteria like the course number or title in the keyword field as shown below.

| العمم العامية العامي العامي العامي العامي العامي العامي العامي العامي العامي العامي العامي العامي العامي العام |                                                                                     | * |
|----------------------------------------------------------------------------------------------------|-------------------------------------------------------------------------------------|---|
| Student • Registration • Select a Term • Browse Classes                                                        |                                                                                     |   |
| Browse Classes                                                                                                 |                                                                                     |   |
| Enter Your Search Criteria<br>Term: Fail 2020                                                                  |                                                                                     |   |
| Subject X Anabis Language                                                                                      |                                                                                     |   |
| Course Number [                                                                                                | Search for classes by<br>course title, subject, course<br>number, CRN, etc. Special |   |
| Search Clear + Advanced Search                                                                                 | characters will be ignored.                                                         |   |

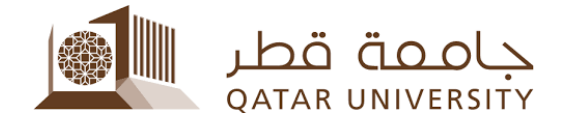

6) To search for more criteria like instructor name, click on Advanced Search link.

| جامعة قطر                                               | * |  |  |  |  |  |  |  |
|---------------------------------------------------------|---|--|--|--|--|--|--|--|
| Student - Registration - Select a Term - Browse Classes |   |  |  |  |  |  |  |  |
| Browse Classes                                          |   |  |  |  |  |  |  |  |
| Fenter Your Search Oriteria                             | 1 |  |  |  |  |  |  |  |
| Subject W Anato Language                                |   |  |  |  |  |  |  |  |
| Course Number                                           |   |  |  |  |  |  |  |  |
| Keyword (Witing                                         |   |  |  |  |  |  |  |  |
| Search Cear + Advanced Search                           |   |  |  |  |  |  |  |  |

7) Example: To search for all accounting classes that are taught in English, select English in the instructional method

| <u> </u>                                                | چاممة قطر<br>Qatar UNIVERSITY  | * |  |  |  |  |  |
|---------------------------------------------------------|--------------------------------|---|--|--|--|--|--|
| Student - Registration - Select a Term - Browse Classes |                                |   |  |  |  |  |  |
| Browse Classes                                          |                                |   |  |  |  |  |  |
| Enter Your Search Criteria<br>Term: Fall 2020           |                                |   |  |  |  |  |  |
| Keyword (With All Words)                                |                                |   |  |  |  |  |  |
| Keyword (With Any Words)                                |                                |   |  |  |  |  |  |
| Keyword (Exact Phrase)                                  |                                |   |  |  |  |  |  |
| Keyword (Without The Word)                              |                                |   |  |  |  |  |  |
| Attribute                                               |                                |   |  |  |  |  |  |
| Campus                                                  |                                |   |  |  |  |  |  |
| Level                                                   |                                |   |  |  |  |  |  |
|                                                         | Arabic                         |   |  |  |  |  |  |
| Buildings                                               | Arabic & English               |   |  |  |  |  |  |
| College                                                 | English                        |   |  |  |  |  |  |
| Deserves                                                | French                         |   |  |  |  |  |  |
| Departments                                             | Traditional                    |   |  |  |  |  |  |
| Instructional Methods                                   |                                |   |  |  |  |  |  |
| Schedule Type                                           |                                | • |  |  |  |  |  |
| 6                                                       | Pearsh Clear - Advanced Cearsh |   |  |  |  |  |  |

8) After clicking on Search Button, a list of classes will display. By clicking on the Title field, the detail of each section will appear

| • 🧕                                                     | یة قطر<br>QATAR UNI | جامد<br>VERSITY |         |       |        |         |                   |                                                                                                    |        |                                  |                                                                                                   |              | * |
|---------------------------------------------------------|---------------------|-----------------|---------|-------|--------|---------|-------------------|----------------------------------------------------------------------------------------------------|--------|----------------------------------|---------------------------------------------------------------------------------------------------|--------------|---|
| Student - Registr                                       | ration - S          | Select          | a Tern  | a • E | Browse | e Class | es                |                                                                                                    |        |                                  |                                                                                                   |              |   |
| Browse Classes                                          |                     |                 |         |       |        |         |                   |                                                                                                    |        |                                  |                                                                                                   |              |   |
| Search Results — 88 Class<br>Term: Fall 2020 Subject: A | ses<br>ccounting    |                 |         |       |        |         |                   |                                                                                                    |        |                                  |                                                                                                   | Search Again |   |
| Title 0                                                 | Subject Descrip     | CourseA         | Section | Hours | CRN 0  | Term 0  | Instructor        | Meeting Times                                                                                                    | Campus | Status                           | Attribute                                                                                         | ×            | î |
| Einancial Accounting                                    | Hecodinting         | 110             | 0       | 4     | 12782  | Fall    |                   | <b>S</b> M <b>T</b> W <b>T</b> F S 08:00 AM - 08:50 AM <b>Type:</b> Clat<br>S M T W <b>T</b> F S - <b>Type:</b> Final Exam <b>Building:</b> N | Fe     | 36 of 36 seats                   |                                                                                                   |              | l |
| Financial Accounting<br>Lecture                         | Accounting          | 110             | 0       | 4     | 13706  | Fall    |                   |                                                                                                    | Fe     | 36 of 36 seats                   |                                                                                                   |              | L |
| Einancial Accounting<br>Lecture                         | Accounting          | 110             | 0       | 4     | 13713  | Fall    |                   |                                                                                                    | Fe     | 36 of 36 seats                   |                                                                                                   |              | L |
| Einancial Accounting<br>Lecture                         | Accounting          | 110             | L01     | 4     | 10334  | Fall    |                   | 8 M T W T F S 08:00 AM - 08:50 AM Type: Clar                                                                                                  | Male   | 45 of 45 seats                   |                                                                                                   |              | L |
| Einancial Accounting<br>Lecture                         | Accounting          | 110             | L02     | 4     | 10047  | Fall    |                   |                                                                                                    | Male   | 40 of 40 seats                   |                                                                                                   |              | L |
| Einancial Accounting<br>Lecture                         | Accounting          | 110             | L04     | 3     | 12104  | Fall    |                   |                                                                                                    | Male   | 40 of 40 seats                   |                                                                                                   |              | L |
| Financial Accounting<br>Lecture                         | Accounting          | 110             | L05     | 4     | 10942  | Fall    |                   |                                                                                                    | Male   | 40 of 40 seats                   |                                                                                                   |              | L |
| Einancial Accounting<br>Lecture                         | Accounting          | 110             | L06     | 4     | 13707  | Fall    | Abu-Abbas. Bassam | <u>8 M 1 W 1 F 3</u> 08:00 AM - 08:50 AM <b>Type:</b> Clar                                                                                    | Male   | 30 of 30 seats<br>30 of 30 waiti | Art Course (TUI)<br>Business Course (TUI)<br>General Skills Pkg-COR13<br>General Skills Pkg-COR11 |              |   |
| Einancial Accounting<br>Lecture                         | Accounting          | 110             | L08     | 4     | 13711  | Fall    | Abu-Abbas. Bassam | S M T W T F S 09:30 AM - 10:45 AM Type: Clar                                                                                                  | Male   | 30 of 30 seats<br>30 of 30 walti | Business Course (TUI)<br>General Skills Pkg-COR 13<br>General Skills Pkg-COR 11                   |              |   |
| Financial Association                                   |                     |                 |         |       |        |         |                   |                                                                                                    |        |                                  |                                                                                                   |              |   |

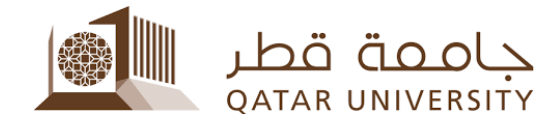

9) In the section details, in the "**Instructional Method**" the language of instruction will appear as shown below.

| ः <u>र्</u> षे                                                     |                 |        |         |       | -     |                                 |                                                                                                    | *                                                                             |
|--------------------------------------------------------------------|-----------------|--------|---------|-------|-------|---------------------------------|----------------------------------------------------------------------------------------------------|-------------------------------------------------------------------------------|
| Student - Regist                                                   | ration • ;      | Select | a Tern  | 1 • E | Broy  | Class Details for Financial Acc | ounting Accounting 110 0                                                                            |                                                                               |
| Browse Classes                                                     |                 |        |         |       |       | Class Details                   | Associated Term: Fall 2020                                                                          |                                                                               |
| r                                                                  |                 |        |         |       |       | Bookstore Links                 | CRN: 12782                                                                                          |                                                                               |
| Search Results — 88 Classes<br>Term: Fall 2020 Subject: Accounting |                 |        |         |       |       | Course Description              | Schedule Type: Lecture                                                                              | Search Again                                                                  |
| Title 0                                                            | Subject Descrit | Course | Section | Hours | CF    | Syllabus                        | Section Number: 0                                                                                   | Attribute                                                                     |
| Francist Incomplian                                                |                 |        |         |       |       | Attributes                      | Subject: Accounting<br>Course Number: 110                                                           |                                                                               |
| Lecture                                                            | Accounting      | 110    | 0       | 4     | 12    | Restrictions                    | Title: Financial Accounting<br>Credit Hours: 4                                                      |                                                                               |
| Einancial Accounting                                               | Accounting      | 110    | 0       | 4     | 13    | Instructor/Meeting Times        | Grade Mode: No Section specified grade mode, please see Catalog<br>link below for more information. |                                                                               |
| Financial Accounting                                               | Accounting      | 110    | 0       | 4     | 13    | Enrollment/Waitlist             |                                                                                                    |                                                                               |
| Financial Accounting                                               | Accounting      | 110    | L01     | 4     | 10    | Corequisites                    |                                                                                                    |                                                                               |
| Financial Accounting                                               |                 |        |         |       |       | Prerequisites                   |                                                                                                    |                                                                               |
| Lecture<br>Einperiol Assemblies                                    | Accounting      | 110    | L02     | 4     | 10    | Mutual Exclusion                |                                                                                                    |                                                                               |
| Lecture                                                            | Accounting      | 110    | L04     | 3     | 12    | Cross Listed Courses            |                                                                                                    |                                                                               |
| Lecture                                                            | Accounting      | 110    | L05     | 4     | 10:   | Linked Sections                 |                                                                                                    |                                                                               |
|                                                                    |                 |        |         |       |       | Fees                            |                                                                                                    | Art Course (TUI)                                                              |
| Financial Accounting                                               | Accounting      | 110    | 1.05    | 4     | 13    | Catalog                         |                                                                                                    | Business Course (TUI)                                                         |
| Lecture                                                            | , accounting    |        |         |       |       |                                 | Close                                                                                               | . General Skills Pkg-COR13                                                    |
|                                                                    |                 |        |         |       |       |                                 |                                                                                                    | General Skills Phyrodik II                                                    |
| Financial Accounting<br>Lecture                                    | Accounting      | 110    | LOS     | 4     | 13711 | Fall <u>Abu-Abbas Bassam</u>    | 5 10 1 10 1 1 1 1 1 1 1 1 1 1 1 1 1 1 1                                                             | Businese Course (TUI)<br>General Skills Pkg-COR13<br>General Skills Pkg-COR11 |
| Pinanalal Assessments                                              |                 |        |         |       |       |                                 |                                                                                                    |                                                                               |